LE BLOGUE DE CONTINUITÉ PÉDAGOGIQUE

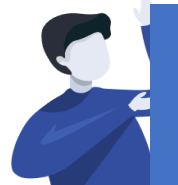

Enseignant.e : Nettoyer l'espace « Média » contenant les fichiers

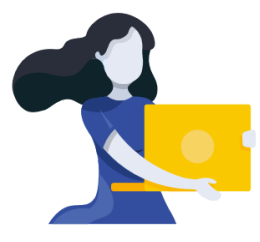

Adresse du blogue : http://bloc-note.ac-reunion.fr/974XXXXx

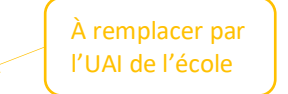

## **SUPPRIMER DES FICHIERS DANS L'ESPACE MEDIA**

L'ajout de fichiers dans l'espace « Média » de votre blogue va vite saturer l'espace de stockage. Il est nécessaire très régulièrement de supprimer les images ou les fichiers .pdf que vous auriez déposés.

- 📙 🛛 Se rendre sur le « Tableau de bord » de son blogue
  - Cliquer sur « Médias » dans le bandeau noir de gauche

- 2 Cliquer sur le fichier que vous voulez supprimer
  - Cliquer sur « Supprimer définitivement » en bas à droite de l'écran puis OK dans la fenêtre qui s'ouvre

**ATTENTION !** : Ne pas oublier ensuite de retourner sur la page dans laquelle vous avez déposé le fichier. Il s'agit d'effacer le lien qui menait à ce fichier sous peine de voir apparaître ce message sur votre page, en consultation

Missing PDF "http://bloc-note.ac-reunion.fr/97401/files/2020/03 /Feuille\_Maths\_X2.pdf".

|   | 🝈 🏤 Messites 🔗    | Blogue de continuité pédagogique 🛛 🗭 0 🕂 Créer                  |
|---|-------------------|-----------------------------------------------------------------|
|   | 🍪 Tableau de bord | Bibliothèque de médias Ajouter                                  |
| [ | Articles          | Tous les éléments média V Toutes les dates V Sélection en masse |
|   | 91 Médias         |                                                                 |
|   | Bibliothèque      |                                                                 |
|   | Ajouter           |                                                                 |
|   | 📕 Pages           |                                                                 |
|   | Commentaires      | Feuille_Maths_X2.                                               |
|   | 👗 Profil          |                                                                 |
|   | outils 🖌          |                                                                 |
|   | Réduire le menu   |                                                                 |
|   |                   |                                                                 |

|  | Noen dia fichier : Foulle, Ma<br>Type du fichier : applicatio<br>Téléversé le : 18 mars 2020<br>Taille du fichier : 34 KB | Ma_X2.pdf<br>n/pdf                                                                                                    |
|--|----------------------------------------------------------------------------------------------------|----------------------------------------------------------------------------------------------------|
|  | Titre                                                                                                    | Feulle,Maths,X2                                                                                                    |
|  | Légende                                                                                                    |                                                                                                    |
|  | Description                                                                                                    |                                                                                                    |
|  | Téléverté nar                                                                                                    | whie dubourdies/Bar-respire fr                                                                                                    |
|  | Téléversé sur                                                                                                    | CE59                                                                                                    |
|  | Copier le lien                                                                                                    | http://bloc-note.ac-reunion.fr/97401/files/2020)                                                                                                    |
|  | Les champs obligatoires r                                                                                                 | sont indiqués avec *                                                                                                    |
|  | Lien de la diapositive                                                                                                    |                                                                                                    |
|  |                                                                                                    | Shartcodes Ultimate<br>Utilisez ce champ pour ajouter des liens personnalis<br>à des diapositives utilisées avec des codes courts d<br>diaporame, carrousel et galerie personnalisée |
|  | Téléchargements / Vues                                                                                                    | Salvre les téléchargements et les vues avec PDF<br>Embedder Prenium                                                                                                    |
|  | Vinir la name du Richlar Iniet                                                                                            | Lindouer elus de                                                                                                    |